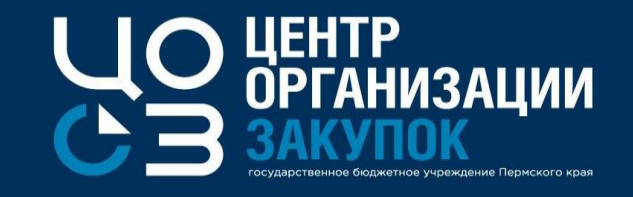

### «Часто задаваемые вопросы при работе в РИС Закупки ПК»

Докладчик: Жекина Ксения Ивановна,

эксперт отдела сопровождения закупок ГБУ «ЦОЗ»

2021 г.

### Вопросы, рассматриваемые на вебинаре

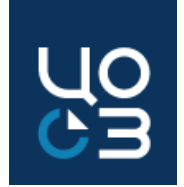

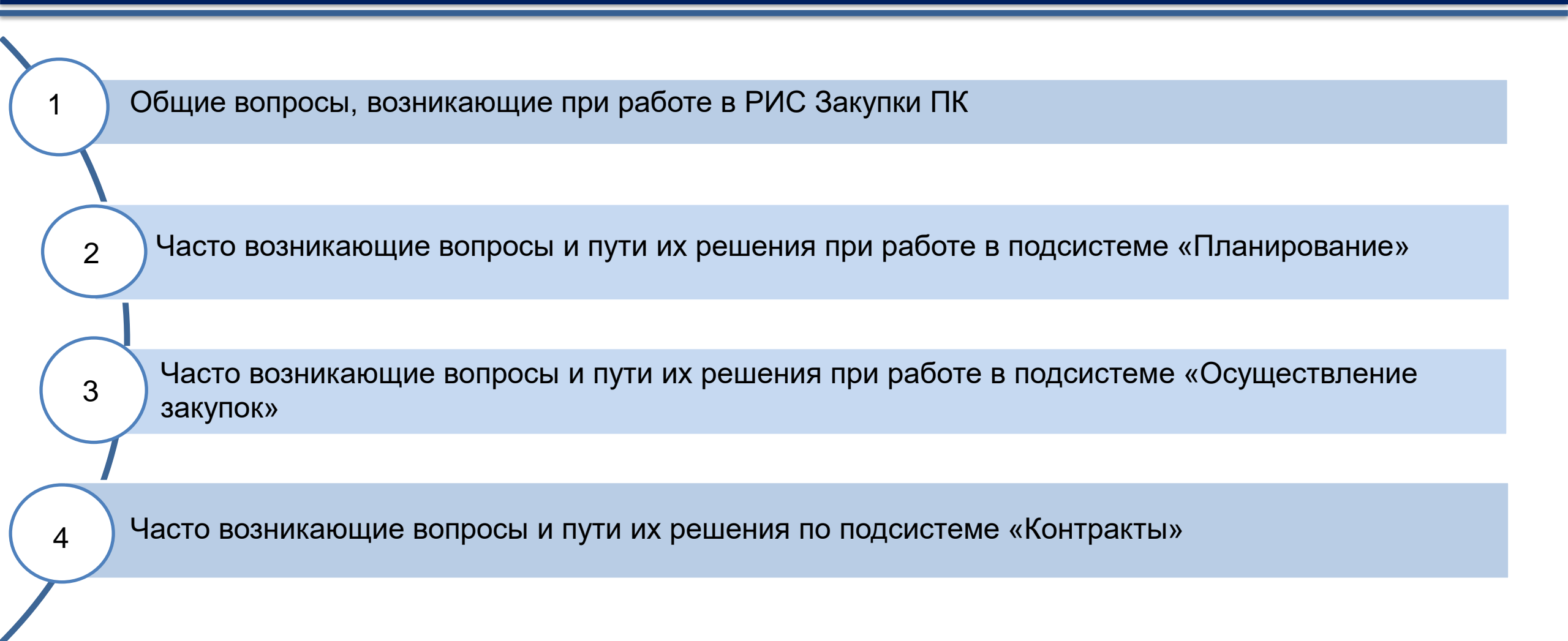

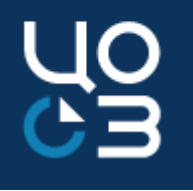

# 1. Общие вопросы, возникающие при работе в РИС Закупки ПК

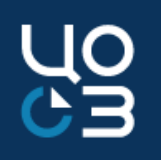

#### Вопрос/проблема

 Нужно ли блокировать пользователей в системе? Как это сделать? Как узнать какие пользователи зарегистрированы от заказчика?

#### Решение

В соответствии с п. 4.2. Порядка предоставления доступа к информационным ресурсам РИС Закупки ПК, утвержденного приказом Министерства информационного развития и связи Пермского края от 1 августа 2018 года № СЭД-20-01-02-42 «Об утверждении порядка предоставления доступа к РИС Закупки ПК», проводятся мероприятия по блокированию пользователей в Системе.

Необходимо проверить перечень действующих пользователей с ролями в Системе. Для этого в РИС Закупки ПК в

разделе «Выгрузки» подсистемы «Аналитика» требуется выгрузить отчет по форме «Роли пользователей в разрезе учреждений». В случае потребности в блокировании сотрудников организаций (в случае увольнения, перевода на другую должность и пр.) необходимо направить заявку на адрес электронной почты <u>education.czperm@yandex.ru</u>

Заявка по установленной форме подается каждой организацией отдельно.

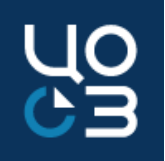

#### Вопрос/проблема

2. Необходимо изменить роли пользователя, данные в учётной записи пользователя, как это сделать?

#### Решение

Для изменения данных по зарегистрированным пользователям организации

(должность, телефон, роли) заявку необходимо направлять на адрес

электронной почты support-goszakaz@permkrai.ru

с пометкой «О необходимости корректировки данных».

Обращаем внимание, что при изменении ролей пользователя, в заявке

необходимо указывать все роли пользователя, в том числе те, что были

добавлены ранее от всех необходимых заказчиков.

При процедуре реорганизации в заявке должны быть указаны роли

пользователя **для УЧРЕЖДЕНИЯ 2 и для реорганизуемого учреждения** (для сохранения возможности просмотра данных).

Инструкция по порядку регистрации в РИС Закупки ПК находится по ссылке <u>https://goszakaz2.permkrai.ru/open/p/ris/ris-reg-order</u> (раздел «Порядок

регистрации» в открытой части РИС закупки ПК)

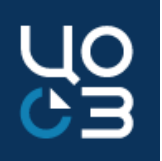

| Вопрос/проблема                                  | Решение                                                                       |
|--------------------------------------------------|-------------------------------------------------------------------------------|
| 3. Если одной электронной почтой пользуется весь | При регистрации в РИС Закупки ПК пользователей, поле e-mail является          |
| отдел по закупкам в организации и у сотрудников  | уникальным и для каждого пользователя. Необходимо направить свой e-mail.      |
| нет личной электронной почты, почему при         | Если заявки направлены с одного e-mail на несколько человек, ответ с логинами |
| регистрации в РИС нельзя ее указать для всех     | будет направлен в ответ отправителю, а не всем по отдельности.                |
| пользователей?                                   |                                                                               |
| 4. Какие КВР выгружаются в финансирование в      | Перечень контрактуемых КВР: все 200-ые, 323, 406, 407, 412, 414, 720, только  |
| РИС Закупки ПК? Почему не отражается КВР 181 в   | они отражаются в финансировании учреждения в РИС Закупки ПК                   |
| финансировании?                                  |                                                                               |
| 5. Как формируется ИКЗ 30-33 разряда?            | При формировании ИКЗ 30-33 разряды формируются 0000, т.к. при передаче        |
|                                                  | данных в ЕИС по КПГЗ отправляется информация, содержащая несколько            |
|                                                  | разных кодов ОКПД-2. Ноли формируются даже если выбран конечный код КПГЗ,     |
|                                                  | т.к. у пользователя не закрыта возможность после публикации Лота изменить     |
|                                                  | ветку КПГЗ, соответственно может измениться код ОКПД-2, ИКЗ при этом уже не   |
|                                                  | может быть изменен.                                                           |

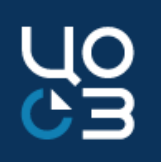

#### Вопрос/проблема

 Как исключить лимиты из СГОЗ в разделе
 «Финансирование» в случае если не все средства, которые отражены в РИС Закупки ПК, расходуются в соответствии с 44-ФЗ?

#### Решение

Необходимо направить письмо по МСЭД в ГБУ ПК «Центр организации закупок», в котором требуется указать: причину исключения средств из СГОЗ, строку, по которой требуется исключение, и сумму исключения. Исключение лимитов из СГОЗ осуществляется по обращению в техническую поддержку РИС Закупки ПК с приложением письма.

Обращаем внимание, что после исключения лимитов из СГОЗ возврат суммы для

дальнейшего использования в закупках, не возможен.

При этом добавление лотов, с использованием исключенных из СГОЗ средств, возможен, но при формировании ПГ выйдет ошибка:

«По лоту 1234 общая сумма запланированных средств по источнику

финансирования превышает установленную для источника сумму СГОЗ»

Исключение лимитов из СГОЗ производится только для казенных учреждений!

Бюджетные учреждения самостоятельно исключают не контрактуемые средства

из СГОЗ путем внесения изменений в ПФХД

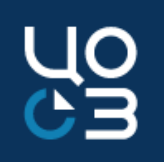

| Вопрос/проблема                                 | Решение                                                                         |
|-------------------------------------------------|---------------------------------------------------------------------------------|
| 7. План-график или закупка, или контракт, или   | При высокой нагрузке ЕИС задержка выгрузки объектов в ЕИС может составлять      |
| исполнение направлены в ЕИС, но ответ от ЕИС не | до 4 часов с момента отправки из РИС Закупки ПК. То есть в течение 4 часов      |
| поступает                                       | должно прийти подтверждение получения в РИС Закупки ПК, а именно в блоке        |
|                                                 | обмена с ЕИС придёт файл Confirm.xml или ConfirmError.xml и объект выгрузится в |
|                                                 | ЕИС или придёт ошибка в блоке обмена с ЕИС                                      |

| ОБМЕН С ЕИС |                |                  |                         |                           |                       |                      |                   |          |
|-------------|----------------|------------------|-------------------------|---------------------------|-----------------------|----------------------|-------------------|----------|
| Номер       | Исходящий файл | Дата отправки    | Подтверждение получения | Дата приема подтверждения | Сведения о публикации | Дата приема сведений | Ошибка публикации |          |
| 1           | Procedure.xml  | 19.10.2021 14:24 | Confirm.xml             | 19.10.2021 14:25          | •                     | -                    | -                 |          |
|             |                |                  |                         |                           |                       |                      |                   | Boero: 1 |

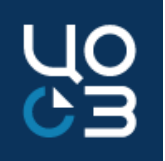

| Вопрос/проблема                    | Решение                                                                                     |
|------------------------------------|---------------------------------------------------------------------------------------------|
| 8. При оправке любого объекта на   | Ошибка говорит о том, что был введён неправильный пароль для альтернативной                 |
| публикацию, может выходить         | интеграции (по протоколу HTTPS)                                                             |
| ошибка:                            | Необходимо ввести логин и пароль для альтернативной интеграции (по протоколу HTTPS). Во     |
| "Данная ошибка является ошибкой    | избежание ошибок в процессе интеграции нельзя менять пароль для альтернативной интеграции   |
| обработки запроса upload и не      | до появления объекта (план-график, закупка, контракт и.т.д) в личном кабинете ЕИС. То есть  |
| является ошибкой обработки         | нельзя нажимать на кнопку «Данные пользователя для альтернативной интеграции (по протоколу  |
| бизнес-пакета, пожалуйста          | HTTPS)» в карточке «Регистрационные данные» в личном кабинете ЕИС. Нажатие на указанную     |
| повторите запрос upload или        | кнопку меняет пароль для отправки объекта в ЕИС, введенный ранее пользователем при отправке |
| обратитесь в службу                | пароль становится неактуальным и в систему РИС Закупки ПК возвращается ошибка.              |
| сопровождения. Текст ошибки:       | Обращаем внимание, что полученный логин и пароль многоразовые и их можно                    |
| Password check for user with login | использовать неоднократно для отправки всех объектов.                                       |
| [941a79c5-20e6-467b-98ab-          | Если объект (план-график, закупка, контракт и.т.д) в РИС Закупки ПК находится в статусе     |
| fb7786198235] has failed"          | «Ошибка публикации», при этом он появился в ЛК ЕИС, то нужно удалить его из ЛК ЕИС и        |
|                                    | повторить отправку из РИС Закупки ПК, дождавшись подтверждения от ЕИС. Только после         |

этого размещать объект (план-график, закупка, контракт и.т.д) в ЕИС.

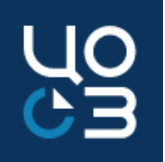

| Вопрос/проблема                       | Решение                                                                                      |
|---------------------------------------|----------------------------------------------------------------------------------------------|
| 9. При оправке любого объекта на      | Ответ ТП ЕИС: Сообщение "Read timed out" носит информационный характер, сигнализирующий      |
| публикацию, может выходить            | о том, что пакет не успел обработаться шиной ЕИС. Причин этого может быть несколько: текущая |
| ошибка:                               | нагрузка на шину, то есть в данный момент получено большое количество пакетов, или наличие   |
| "Данная ошибка является ошибкой       | большого количества (размера) вложений, так как все вложения проверяются антивирусной        |
| обработки запроса upload и не         | программой, а также, скорость отдачи этих вложений со стороны ВСРЗ.                          |
| является ошибкой обработки            | В связи с этим, предоставлены рекомендации:                                                  |
| бизнес-пакета, пожалуйста             | •Архивировать вложения;                                                                      |
| повторите запрос upload или           | •Направлять сведения в ненагруженное для ЕИС время.                                          |
| обратитесь в службу                   | Обращаем внимание: Если в РИС Закупки ПК пришла ошибка, а в ЕИС объект выгрузился,           |
| сопровождения. Текст ошибки:          | необходимо его удалить в ЕИС и повторить отправку из РИС Закупки ПК                          |
| Неизвестная ошибка: <b>Read timed</b> |                                                                                              |
| out                                   |                                                                                              |

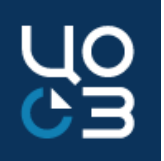

| Вопрос/проблема                                 | Решение                                                                         |
|-------------------------------------------------|---------------------------------------------------------------------------------|
| 10. Закупка или Контракт, или Исполнение        | Интеграция между системами РИС закупки ПК и ЕИС происходит раз в сутки,         |
| контракта, или Неустойка по контракту и т.д.    | ночью, поэтому статус объекта сменится завтра.                                  |
| был(а) размещён(а) в ЕИС сегодня, почему статус |                                                                                 |
| объекта не меняется в РИС Закупки ПК?           |                                                                                 |
| 11. Закупка или Контракт, или Исполнение        | Если объект был удалён в ЕИС, в РИС закупки ПК имеет статус «Ожидает            |
| контракта был(а) направлен(а) в ЕИС на          | размещения в ЕИС», то его статус в РИС закупки ПК автоматически не поменяется,  |
| публикацию, объект был выгружен в ЕИС, но       | необходимо нажать в объекте на кнопку «Извещение/Контракт/Исполнение            |
| удалён, почему статус объекта не меняется в РИС | удалён(о) в ЕИС», корректно ответить на вопросы таким образом, что объект был   |
| Закупки ПК?                                     | выгружен в ЕИС, на контроль ФО не направлялся, был удалён, после чего Закупка   |
|                                                 | перейдёт в статус «Ошибка публикации», Контракт в статус «Отказ в регистрации в |
|                                                 | ЕИС», Исполнение в «Проект»                                                     |

| ПОКАЗАТЬ СВЯЗАННЫЕ ОБЪЕКТЫ »                                                                                                    |                             |                                    |                         |
|----------------------------------------------------------------------------------------------------|-----------------------------|------------------------------------|-------------------------|
| КОНТРАКТЫ – КОНТРАКТ №7594671 – ОЖИДАЕТ РАЗМЕЩЕНИЯ В ЕИС<br>общая информация содержание контракта основание заключения контроль сроков исполнения контракта сроки оплаты стороны финансирование обеспечение исполнения спецификации этапы документы обмен с еис история изменений |                             |                                    | КОНТРАКТ УДАЛЕН В ЕИС 🗙 |
| ОБЩАЯ ИНФОРМАЦИЯ                                                                                                    |                             |                                    |                         |
| РЕЕСТРОВЫЙ НОМЕР<br>7594671                                                                                                    | дата создания<br>22.10.2021 | СТАТУС<br>ОЖИДАЕТ РАЗМЕЩЕНИЯ В ЕИС |                         |

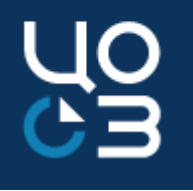

# 2. Часто возникающие вопросы и пути их решения при работе в подсистеме «Планирование»

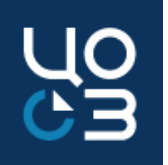

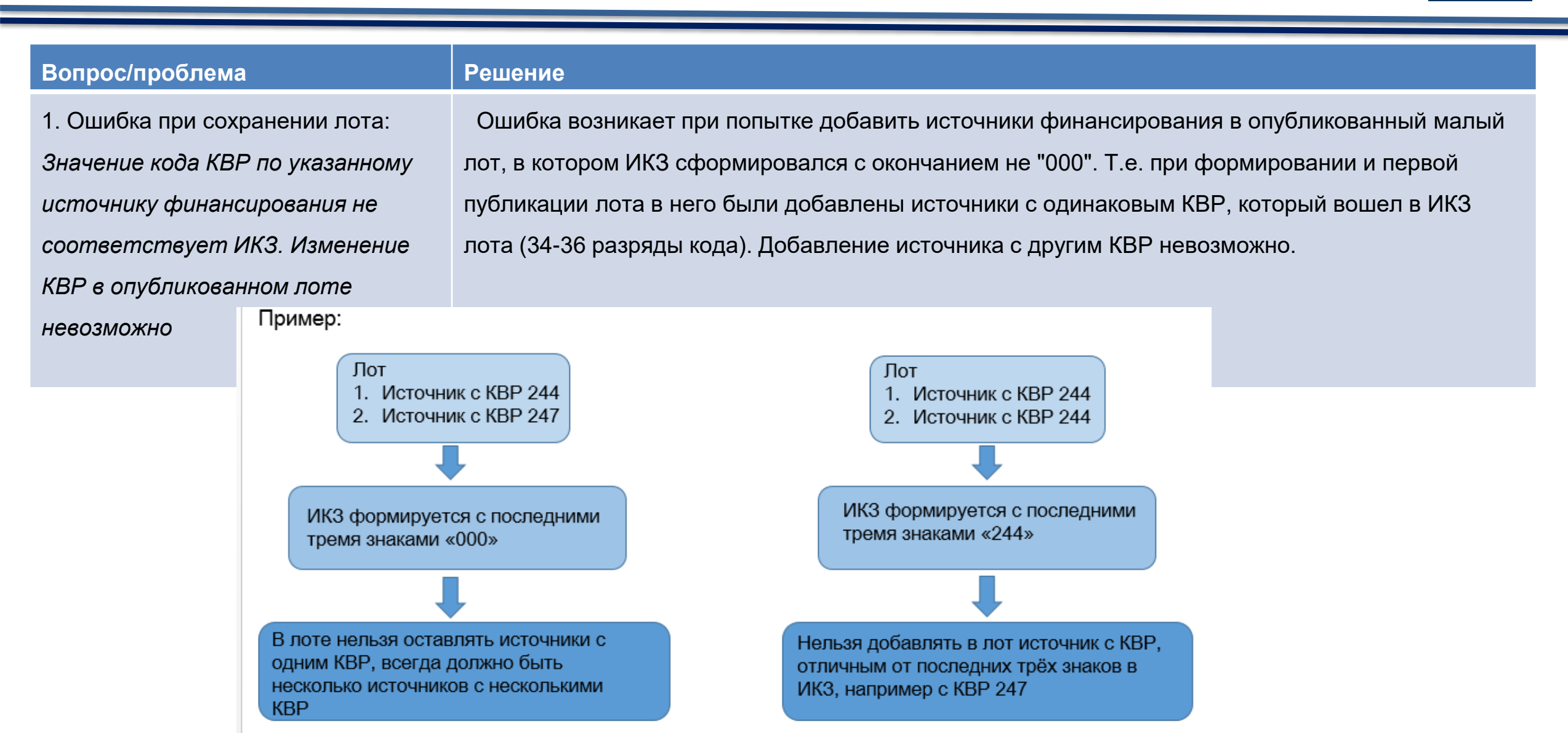

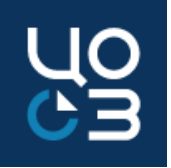

| Вопрос/проблема                    | Решение                                                                                    |
|------------------------------------|--------------------------------------------------------------------------------------------|
| 2. Ошибочно внесены изменения в    | После сохранения основания внесения изменений отменить внесение изменений и вернуть лот    |
| лот. Необходимо вернуть лот в      | в статус «Опубликован в плане-графике» невозможно. Необходимо утвердить лот и опубликовать |
| прежний статус.                    | изменения плана-графика.                                                                   |
|                                    |                                                                                            |
| 3. Как удалить ошибочную           | Удаление позиций КПГЗ/СПГЗ, опубликованных в плане-графике, не доступно без внесения       |
| спецификацию из опубликованного    | изменения в сведения плана-графика. Необходимо внести изменения в лот, удалить ошибочно    |
| лота.                              | добавленную спецификацию и опубликовать изменения в новой версии ПГ.                       |
|                                    |                                                                                            |
| 4. В лоте в статусе «Формирование» | Если из лота планируется повторная закупка, то требуется воспользоваться клавишей          |
| отсутствует возможность            | «Повторная закупка» в лоте. В случае если были внесены изменения в лот, то необходимо лот  |
| редактирования планируемого срока  | утвердить и опубликовать в новой версии ПГ, чтобы появилась возможность сформировать       |
| публикации для проведения          | повторную закупку.                                                                         |
| повторной закупки.                 |                                                                                            |
|                                    |                                                                                            |

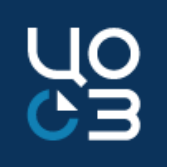

| Вопрос/проблема                 | Решение                                                                                   |
|---------------------------------|-------------------------------------------------------------------------------------------|
| 5. Редактирование спецификаций  | Для того, чтобы внести изменения в лот в части увеличения или уменьшения суммы НМЦ (в     |
| лота при внесении изменений в   | рамках суммы по запланированным источникам финансирования) и редактирования               |
| опубликованную закупку          | спецификаций, необходимо отменить заявку в ФО в закупке. В статусе "Внесение изменений" в |
| заблокировано. Как внести       | закупке отображается кнопка "Отменить заявку в ФО". После редактирования сведений по      |
| изменения в лот в части графика | закупке, требуется вновь зарезервировать лимиты в ФО.                                     |
| поставки?                       |                                                                                           |
|                                 |                                                                                           |
| 6. Ошибка при утверждении лота: | В разделе «АРМ Уполномоченного органа» в настройках размещения закупок отсутствует способ |
| Закупка не соответствует        | определения поставщика, указанный в лоте. Необходимо в настройках соответствующего        |
| условиям размещения через       | уполномоченного органа в разделе «АРМ Уполномоченного органа» добавить отсутствующий      |
| Уполномоченный орган.           | способ определения поставщика и повторить утверждение лота.                               |
| Необходимо снять признак        |                                                                                           |
| централизованной закупки        |                                                                                           |

### Подсистема «Планирование»

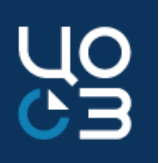

| Вопрос/проблема                    | Решение                                                                                       |
|------------------------------------|-----------------------------------------------------------------------------------------------|
| 7. Сумма обеспечения исполнения    | В лоте сумма ОИК рассчитывается без применения математического округления. Однако, это        |
| контракта (ОИК) в лоте и в типовом | значение не передается в ЕИС и не подставляется в автоматически формируемые документы         |
| документе проекта контракта        | закупки. В ЕИС и во всех печатных формах сумма ОИК рассчитывается по правилам                 |
| расходится на копейку              | математического округления, также в типовом документе проекта контракта сумма ОИК указывается |
|                                    | корректно                                                                                     |

УСЛОВИЯ ЗАКУПКИ ТРЕБУЕМЫЕ ОТ УЧАСТНИКА ДОКУМЕНТЫ ИСТОРИЯ ИЗМЕНЕНИЙ

ОБЕСПЕЧЕНИЕ ИСПОЛНЕНИЯ КОНТРАКТА

| Фелерации;<br>4.4.4. Поставить товар в таре и упаковке, соответствующих требованиям действующего законодательства Российской<br>Фелерации:                                                                                                    |            | РАЗМЕР ОБЕСПЕЧЕНИЯ ИСПОЛНЕНИЯ КОНТРАКТА, %                                                                                            | СУММА ОБЕСПЕЧЕНИЯ ИСПОЛНЕНИЯ КОНТРАКТА, РУБ                                                                                |
|----------------------------------------------------------------------------------------------------|------------|----------------------------------------------------------------------------------------------------|----------------------------------------------------------------------------------------------------|
| <ul> <li>4.4.5. Устранять своими сильки и за свой счет допущеними недостатих при поставке товара (партии товара) в<br/>течение 3 дней с даты получения требования Заказчика;</li> <li>4.4.6. Предоставлять Заказчики по стребования покументы, относященся к предмету настоящего Хонтракра;</li> </ul>                                                                                                    |            | 5,00                                                                                                    | 337,41                                                                                                    |
| 4.4.7. Своевременно предоставлять достоверную информацию о ходе исполнения своих обязательств, в том числе о<br>сложностях, возникающих при исполнении Контракта;                                                                                                    |            | порядок внесения обеспечения исполнения кон                                                                                           | ТРАКТА                                                                                                    |
| подлие 3 рабочих дней со дия соответствующего изоннения; опоставки товара (партии Товара) по количеству и<br>4.4.9. Производить замену товара ненадлежащего изоннения; опоставку товара (партии Товара) по количеству и<br>(или) ассортименту в сорок, установленный в нотивированном откада со подписания документа о приемке;<br>В данной области ручного ввода возможно указание текста в несколько строк                                                                                                    |            | ПОРЯДОК ОБЕСПЕЧЕНИЯ ИСПОЛНЕНИЯ КОНТРАКТА<br>В СООТВЕТСТВИИ С ПУНКТАМИ 3-6, 8 РАЗДЕЛА 16 И<br>СЧЕТОВ НЕОБХОДИМО СМОТРЕТЬ В ПРИЛОЖЕННОМ | , ТРЕБОВАНИЯ К ОБЕСПЕЧЕНИЮ ИСПОЛНЕНИЯ КОНТРАКТА<br>НФОРМАЦИОННОЙ КАРТЫ ДОКУМЕНТАЦИИ. РЕКВИЗИТЫ<br>И К ИЗВЕЩЕНИЮ ДОКУМЕНТЕ. |
| Комментарий: При необходноюсти продолжить нумерацию и указать иные обязанности Поставщика                                                                                                    |            | НАИМЕНОВАНИЕ БАНКА                                                                                                    | ПОЛУЧАТЕЛЬ                                                                                                    |
| 5. ОБЕСПЕЧЕНИЕ ИСПОЛНЕНИЯ КОНТРАКТА                                                                                                    |            | -                                                                                                    | ОТДЕЛЕНИЕ ПЕРМЬ БАНКА РОССИИ//УФК ПО<br>ПЕРМСКОМУ КРАЮ Г. ПЕРМЬ                                                            |
| 5.1. Поставшик при заключении Контракта полжен предоставить Заказчико соеснечения исполнения Контракта в размере 5.00% от началькой (максималькой) цемы контракта, что составляет 337.42 руб. 37.42 руб. 5.2. В случае, определенном частью 23 статью 63 Закона о контрактной ослечения исполнения Контракта рассиитивается исколя из началькой (максимальной) цены Контракта. 5.3. Контракт заключается только после предоставления Поставшиком обеспечения исполнения Контракта. 5.4. Исполнение Контракта исколя из началькой (максимальной) цены Контракта. 5.4. Исполнения Контракта исколя из началькой (максимальной) цены Контракта. 5.4. Исполнения Контракта обеспечения поставшиком обеспечения исполнения Хонтракта. 5.4. Исполнение Контракта исколя обеспечения составшиком обеспечения доставшиком банковской тарантией, выданной банком и соответствующей сребованиям статьи 45 Закома о контракта, срок действия банковской гарантии (сли такая форма обеспечения исполнения Контракта, составшиком) определяется (соли такая форма обеспечения контракта, составится), статьи самоголетьно, срок действия составляето составляется составшихом обеспечения составляется применяется Поставшиком самостолеться собеспечения составия составия самотолеться собеспечения контракта. | <b>*</b> ₹ |                                                                                                    |                                                                                                    |

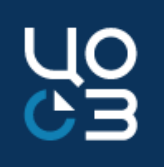

| Вопрос/проблема                              | Решение                                                                        |
|----------------------------------------------|--------------------------------------------------------------------------------|
| 8. В спецификации лота по товарам указаны    | Характеристики, указанные в спецификации лота по товарам, не выгружаются в     |
| характеристики, однако при публикации        | состав извещения об осуществлении закупки в ЕИС. Объекты закупки               |
| извещения указанные характеристики не        | отправляются по кодам ОКПД2, в их рамках нет возможности отправить             |
| подтягиваются в извещение и, соответственно, | характеристики в ЕИС. Характеристики подгружаются в типовое техническое        |
| не отображаются ни в карточке закупки, ни в  | задание                                                                        |
| печатной форме извещения.                    |                                                                                |
| 9. При формировании закупки необходимо       | 1. Адрес поставки указывается в спецификации. Если требуется указать несколько |
| включить несколько адресов поставки, как это | адресов поставки, то спецификация разбивается на количество адресов поставки.  |
| сделать                                      | В каждой спецификации будет указан соответствующий адрес поставки.             |
|                                              | 2. Все адреса поставки можно через запятую ввести в карточке заказчика в блоке |
|                                              | «Адреса поставки». При этом в спецификации в поле «Адрес поставки из           |
|                                              | справочника «Заказчики» необходимо установить «Да» и выбрать                   |
|                                              | соответствующий адрес поставки.                                                |

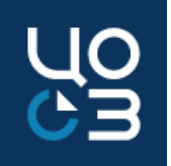

| Вопрос/проблема                               | Решение                                                                     |
|-----------------------------------------------|-----------------------------------------------------------------------------|
| 10. При направлении ПГ на публикацию, выходит | Ошибка связана с тем, что ОКТМО Заказчика отличается в системах РИС Закупки |
| ошибка:                                       | ПК и ЕИС. При получении данной ошибки необходимо проверить корректность     |
| ПГ_ИК_1002. Код ОКТМО 57559000, указанный в   | сведений в карточке заказчика в ЕИС и РИС Закупки ПК. Если сведения         |
| тэге commonInfo\customerInfo\OKTMO\code, не   | некорректны в РИС Закупки ПК, то необходимо направить заявку на внесение    |
| найден в справочнике ОКТМО в ЕИС.             | изменений в карточку заказчика в НСИ через боковое меню в подсистеме НСИ -  |
|                                               | Заявки заказчики. Если сведения некорректны в ЕИС, то необходимо изменить   |
|                                               | ОКТМО в системе ЕИС.                                                        |
| 11. При сохранении спецификации лота выходит  | Для СПГЗ установлена предельная цена 33,13 за единицу. НМЦ не может быть    |
| ошибка: Для СПГЗ установлен норматив 33,13    | выше установленной предельной цены.                                         |
| за единицу. НМЦ не может быть выше            |                                                                             |
| установленного норматива.                     |                                                                             |

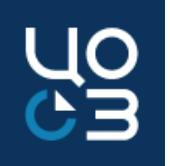

| Вопрос/проблема                                | Решение                                                                           |
|------------------------------------------------|-----------------------------------------------------------------------------------|
| 12. Ошибка при направлении плана-графика в ЕИС | ЕИС не принимает изменения плана-графика, связанные с изменением признака         |
| АРПГ_9509_0002. Для позиции плана-графика      | совместной закупки или централизованной закупки. В случае признания совместной    |
| закупок размещено извещение в ЕИС. Признак     | закупки несостоявшейся и принятия решения о размещении закупки самостоятельно     |
| «Совместные торги» нельзя изменить:            | заказчиком в лоте по указанной закупке нельзя менять признак совместной закупки с |
| 20359210354475921010010107000000244            | "да" на "нет, аналогично с признаком централизованной закупки.                    |
| или                                            |                                                                                   |
| АРПГ_9509_0003. Для позиции плана-графика      | Для осуществления закупки заказчиком самостоятельно необходимо лот с признаком    |
| закупок размещено извещение в ЕИС. Признак     | совместной/централизованной закупки «да» обнулить (поставить 0,00 в сумме по      |
| «Централизованная закупка» нельзя изменить:    | источнику финансирования, сумма НМЦ по источнику при этом не меняется),           |
| 20359210354475921010010107000000244            | высвободив средства для новой закупки. Затем создать и опубликовать новый лот без |

признака совместной/централизованной закупки.

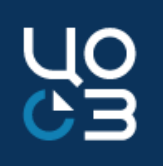

| Вопрос/проблема                                           | Решение                                                                |
|-----------------------------------------------------------|------------------------------------------------------------------------|
| 13. Ошибка при отправке плана-графика в ЕИС:              | При возникновении указанной ошибки необходимо убедиться в том,         |
| ПГ_ИК_8006. Пользователь Иванов Иван Иванович,            | что в личном кабинете ЕИС пользователь, чьей электронной подписью      |
| подписавший документ, не зарегистрирован в ЕИС в качестве | в РИС Закупки ПК подписывается сформированный пакет для отправки       |
| сотрудника организации ИНН 5911111111 ГОСУДАРСТВЕННОЕ     | плана-графика в ЕИС, зарегистрирован именно с этой электронной         |
| БЮДЖЕТНОЕ УЧРЕЖДЕНИЕ ЗДРАВООХРАНЕНИЯ                      | подписью.                                                              |
| ПЕРМСКОГО КРАЯ, в личный кабинет которой принимается      |                                                                        |
| документ. ИНН организации ИНН 005911111111 ГБУЗ ПК,       | В случае если в РИС Закупки ПК используется электронная подпись,       |
| указанной в сертификате пользователя, подписавшего        | отличная от той, которая "прикреплена" к пользователю в личном         |
| документ, не совпадает с ИНН организации ИНН 5911111111   | кабинете ЕИС, выходит ошибка.                                          |
| ГОСУДАРСТВЕННОЕ БЮДЖЕТНОЕ УЧРЕЖДЕНИЕ                      | Также ошибка возникает если у пользователя установлено две             |
| ЗДРАВООХРАНЕНИЯ ПЕРМСКОГО КРАЯ в личный кабинет           | активные электронные подписи, полученные для работы в личном           |
| которой принимается документ. Информация о сертификате    | кабинете ЕИС: "старая", срок действия которой уже истекает, и "новая", |
| содержится в электронной подписи, находящейся в блоке     | полученная на новый период. В таком случае необходимо                  |
| «Электронный документ, полученный из внешней системы»     | использовать в РИС Закупки ПК именно "новую" электронную подпись.      |
| (extPrintForm) в тэге extPrintForm/signature.             |                                                                        |

### Подсистема «Планирование»

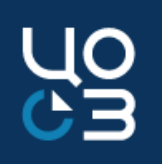

| Вопрос                                                                                                    | /проблема                                       |                                               | Решение                                                                                                    |                                                   |  |  |
|----------------------------------------------------------------------------------------------------|-------------------------------------------------|-----------------------------------------------|----------------------------------------------------------------------------------------------------|---------------------------------------------------|--|--|
| 14. Как в спецификации лота указать в поле «Объём поставки»<br>число с более чем двумя знаками после запятой? Можно ли<br>установить цену за единицу более чем с двумя знаками после<br>запятой? |                                                 |                                               | В карточке спецификации лота реализована возможность ук<br>знаков после запятой в поле «Объем поставки». Также для ло<br>закупку <u>лекарственных препаратов</u> реализована возможность<br>11 знаков после запятой в поле «Цены единицы товара, работ<br>услуги».<br>Для установления более двух знаков после запятой, необходи | казания 11<br>отов на<br>о указания<br>гы,<br>имо |  |  |
| ОБЩАЯ ИНФОРМАЦ                                                                                                    | ция ГРАФИК ПОСТАВКИ <b>РАСЧЕТ НМЦ</b> АДРЕС ПОС | ТАВКИ АЛЬТЕРНАТИВНЫЕ СПЕЦИФИКАЦИИ             | пажать справа от поля на стрелку                                                                                                    |                                                   |  |  |
| ЭТАПЫ ПОСТАВКИ                                                                                                    |                                                 |                                               | +                                                                                                    |                                                   |  |  |
| № этапа                                                                                                    | а Объем поставки этапа Начало этапа поставки    |                                               | Окончание этапа поставки                                                                                                    |                                                   |  |  |
| 1                                                                                                    | 1 200,00                                        | 0 рабочих дней с момента заключения контракта | 5 рабочих дней с момента заключения контракта Г                                                                                                    |                                                   |  |  |

| РАСЧЕТ НМЦ                                                                                        |                                                               |                                        |   |
|---------------------------------------------------------------------------------------------------|---------------------------------------------------------------|----------------------------------------|---|
| метод определения нмц*<br>иной ~                                                                  | ЦЕНА ЕДИНИЦЫ ТОВАРА, РАБОТЫ, ИЛИ УСЛУГИ С НДС, РУБ *<br>36,45 | сумма закупки с ндс, руб               | ₽ |
| ОБОСНОВАНИЕ ПРИМЕНЕНИЯ ИНОГО МЕТОДА РАСЧЕТА*<br>МЕТОД. УСТАНОВЛЕННЫЙ ПРИКАЗОМ МИНЗДРАВА РОССИИ ОТ |                                                               | Разрешить ввод 11 знаков после запятой |   |

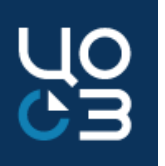

#### Вопрос/проблема

15. При сохранении спецификации лота выходит ошибка: Для выбранных позиций СПГЗ предусмотрены разные шаблоны Проекта контракта/Технического задания. В Лот могут быть включены только позиции СПГЗ, имеющие один шаблон Проекта контракта/Технического задания.

#### Решение

Если хотя бы одна выбранная в лоте позиция СПГЗ имеет шаблон, обязательный для применения, то в Системе осуществляется контроль на то, что все выбранные в лоте позиции СПГЗ имеют одинаковый шаблон проекта контракта/технического задания. Если для позиций СПГЗ, выбранных в лоте, предусмотрены разные шаблоны проекта контракта/технического задания или для части позиций шаблон не предусмотрен, то Системой будет выдано сообщение об ошибке, содержащее информацию о предусмотренных для каждой позиции шаблонах. Необходимо скорректировать список СПГЗ в лоте таким образом, чтобы все позиции имели одинаковый шаблон проекта контракта/технического задания, либо все позиции не

имели шаблона.

#### Подсистема «Планирование»

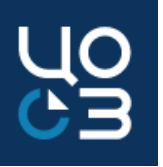

#### ОШИБКА

 $\times$ 

ЗАКРЫТІ

Для выбранных позиций СПГЗ предусмотрены разные шаблоны Проекта контракта/Технического задания. В Лот могут быть включены только позиции СПГЗ, имеющие один шаблон Проекта контракта/Технического задания.

| клгз                       | СПГЗ                                           | ~<br>~ | Реестровый номер Технического<br>задания | < >  - | Наименование шаблона Технического<br>задания | ÷<br>T | Реестровый номер<br>контракта | Проекта | < > p | Наименование шаблона Проекта контракта                   |
|----------------------------|------------------------------------------------|--------|------------------------------------------|--------|----------------------------------------------|--------|-------------------------------|---------|-------|----------------------------------------------------------|
| 01.01.08.01.02<br>ГОВЯДИНА | Говядина замороженная бескостная,<br>отруб, кг |        | -                                        |        | Не предусмотрен                              | Γ      | 3225                          |         |       | Поставка продуктов питания ФЕДЕРАЛЬНЫЙ 140<br>(говядина) |
| 01.01.08.01.04<br>СВИНИНА  | Свинина замороженная, бескостная, отруб, кг    |        | -                                        |        | Не предусмотрен                              |        | 3228                          |         |       | Поставка продуктов питания ФЕДЕРАЛЬНЫЙ 140<br>(свинина)  |
|                            |                                                |        |                                          |        |                                              |        |                               | 1       |       | BCEF0: 2                                                 |

### Подсистема «Планирование»

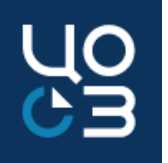

| Вопрос/проблема                                                                    | Решение                                                      |
|------------------------------------------------------------------------------------|--------------------------------------------------------------|
| 16. Какие блоки в лоте доступны для редактирования без<br>внесения изменений в ПГ? | Блоки «Содержание закупки», «Спецификации», «Финансирование» |

| Действия не доступные при редактировании лота, ранее опубликованного в ПГ |                                                                                                    |  |  |  |  |
|---------------------------------------------------------------------------|----------------------------------------------------------------------------------------------------|--|--|--|--|
| Блок «Содержание закупки»                                                 | Не доступны для редактирования поля «Признак совместной закупки», «Централизованная закупка»,<br>«Энергосервисный контракт», «Закупка малого объёма», «Закупка работ по строительству,<br>реконструкции объекта капитального строительства» |  |  |  |  |
| Блок «Спецификации»                                                       | Не доступно добавление КПГЗ, который отсутствует в опубликованном ранее ПГ, а также удаление ранее опубликованного в лоте КПГЗ или СПГЗ                                                                                                    |  |  |  |  |
| Блок «Финансирование»                                                     | Не доступно для редактирования поле «Сумма по источнику финансирования, руб.»                                                                                                    |  |  |  |  |

Сведения, которые не размещаются в составе ПГ, доступны для редактирования в лоте, без публикации изменений ПГ в ЕИС.

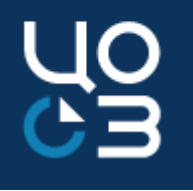

#### 3. Часто возникающие вопросы и пути их решения при работе в подсистеме «Осуществление закупок»

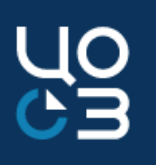

| Зопрос/проблема                                                | Решение                                                            |
|----------------------------------------------------------------|--------------------------------------------------------------------|
| . При отправке закупки на публикацию выходит ошибка:           | Необходимо проверить актуальность счетов организации в личном      |
| У организации 01563000063 отсутствует информация о             | кабинете ЕИС в блоке «Администрирование» - «Реквизиты счетов       |
| чете 045773001 / 40302810265773300229 / 020750002              | организации».                                                      |
| казанном в качестве платежных реквизитов для обеспечения       | Счет, используемый в закупке, должен быть в статусе «Подтверждено» |
| сполнения договора (notificationInfo\customerRequirementsInfo\ | в личном кабинете ЕИС.                                             |
| eustomerRequirementInfo\contractGuarantee\account) »           | Инструкция по работе с разделом «Реквизиты счетов организации»     |
|                                                                | размещена в личном кабинете ЕИС в разделе «База знаний» -          |
|                                                                | «Руководства пользователей и видеоролики» - «Администрирование     |
|                                                                | пользователей и организаций».                                      |
|                                                                |                                                                    |

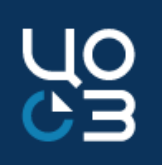

| Вопрос/проблема                                            | Решение                                                                 |
|------------------------------------------------------------|-------------------------------------------------------------------------|
| 2. При направлении извещения на публикацию в ЕИС возникает | 1. Для отправки извещения в ЕИС в личном кабинете ЕИС в разделе         |
| ошибка вида:                                               | "Администрирование" - "Информация о реквизитах счетов" найти реквизиты  |
| Платежные реквизиты обеспечения контракта заказчика с      | счетов со статусом "Получено из сводного реестра. Указать банковские    |
| кодом 01562000000: БИК 015773999, р/сч                     | реквизиты". Выбрать счет, необходимый для использования в закупке.      |
| 03222000000000005600, л/сч 058030000 не найдены в          | Далее зайти в карточку с этими реквизитами, нажав на активную строку    |
| актуальном состоянии в справочнике организаций либо не     | "Указать банковские реквизиты", поставить чек-бокс напротив необходимых |
| относятся к заказчику / размещающей организации            | реквизитов и нажать "Сохранить". Статус счета при этом останется        |
| Платежные реквизиты обеспечения заявки заказчика с кодом   | прежним. После произведенных действий необходимо повторить отправку     |
| 01562000000: БИК 015773999, р/сч 0322200000000005600, л/сч | извещения в ЕИС.                                                        |
| 058030245 не найдены в актуальном состоянии в справочнике  | 2. В случае если рекомендации, указанные в пункте 1, не помогли, то     |
| организаций либо не относятся к заказчику / размещающей    | необходимо заполнить карточку реквизитов в ЛК ЕИС (Администрирование    |
| организации.                                               | - Реквизиты счетов организации - Сформировать заявку) и направить       |
|                                                            | заявку в Финорган. После подтверждения реквизитов Финорганом в личном   |

кабинете ЕИС реквизиты должны перейти на статус "Подтверждено". Затем необходимо повторить отправку извещения в ЕИС.

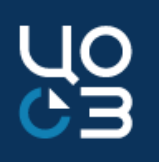

#### Вопрос/проблема

3. При отправке закупки на публикацию выходит ошибка: «В соответствии с ч. 2 ст. 63 Закона № 44-ФЗ в случае, если начальная (максимальная) цена контракта/ максимальное значение цены контракта не превышает триста миллионов рублей либо начальная (максимальная) цена контракта/ максимальное значение цены контракта на выполнение работ по строительству, реконструкции, капитальному ремонту, сносу объекта капитального строительства не превышает двух миллиардов рублей, извещение о проведении электронного аукциона размещается в единой информационной системе не менее чем за 7 дней до даты окончания подачи заявок на участие в аукционе.»

#### Решение

Необходимо проверить правильно ли рассчитана дата окончания подачи заявок (менее 7 дней от даты размещения извещения), а также следует обратить внимание на какой день установлена дата окончания подачи заявок: на выходной или праздничный день. Если дата окончания подачи заявок по электронному аукциону, приходится на выходной или праздничный день, то необходимо выбрать первый рабочий день после выходного или праздничного дня.

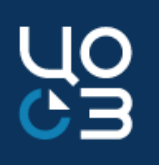

| Вопрос/проблема                                         | Решение                                                             |
|---------------------------------------------------------|---------------------------------------------------------------------|
| 4. Установленные требования к участникам закупки в виде | В связанном лоте необходимо в поле «Поставка товара/выполнение      |
| лицензии не отражаются при формировании информационной  | работы/оказание услуги требует специального разрешения (п.1 ч.1 ст. |
| карты                                                   | 31 44-ФЗ) установить признак «ДА», в блоке «Требуемые от участника  |
|                                                         | документы» должен быть выбран документ с типом «Документы,          |
|                                                         | подтверждающие соответствие участника требованиям,                  |
|                                                         | устанавливаемым в соответствии с законодательством РФ к лицам,      |
|                                                         | осуществляющим поставку товара, выполнение работы, оказание         |
|                                                         | услуги, являющихся объектом закупки».                               |
|                                                         | Если все условия соблюдены, то необходимо переформировать           |
|                                                         | информационную карту.                                               |

| ТРЕБУЕМЫЕ | ОТ УЧАСТНИ | КА ДОКУМЕНТЫ |
|-----------|------------|--------------|
|-----------|------------|--------------|

| Номер | Тип 🗘                                                                                                    | А А А А А А А А А А А А А А А А А А А                                                                                                    | Обязательность 🔻 |
|-------|----------------------------------------------------------------------------------------------------|----------------------------------------------------------------------------------------------------|------------------|
| 1     | Информация и документы об<br>участнике                                                                                                    | Для юридических лиц: Наименование, фирменное наименование (при наличии), место нахождения, почтовый адрес, номер контактного телефона, идентификационный номер налогоплательщика участника аукциона,<br>идентификационный номер налогоплательщика (при наличии) учредителей, членов коллегиального исполнительного органа                                                                                                    | Да               |
| 2     | Информация и документы об<br>участнике                                                                                                    | Для юридических лиц: Решение об одобрении или о совершении крупной сделки либо копия данного решения в случае, если требование о необходимости наличия такого решения для совершения крупной сделки<br>установлено федеральными законами и иными нормативными правовыми актами Российской Федерации и (или) учредительными документами юридического лица и для участника аукциона заключаемый контракт<br>или предоставление обеспечения заявки на участие в аукционе, обеспечения исполнения контракта являются крупной с                                                                                                    | Да               |
| 3     | Информация и документы об<br>участнике                                                                                                    | Для физических лиц: Фамилия, имя, отчество (при наличии), паспортные данные, сведения о месте жительства, номер контактного телефона, идентификационный номер налогоплательщика.                                                                                                    | Да               |
| 4     | Информация и документы об<br>участнике                                                                                                    | Для иностранных лиц: Наименование, фирменное наименование (при наличии), место нахождения, почтовый адрес (для юридических лиц), фамилия, имя, отчество (при наличии), паспортные данные, информация о<br>месте жительства (для физических лиц), номер контактного телефона, идентификационный номер участника аукциона или в соответствии с законодательством соответствующего иностранного государства аналог<br>идентификационного номера налогоплательщика, идентификационный номер истика аукциона или в соответствии с законодательством соответствующего иностранного государства аналог<br>идентификационного номера налогоплательщика, идентификационный номер налогоплательщика (при наличии) учредителей, членов коллегиального исполнительного органа, лица, исполняющего функции<br>единоличного исполнительного органа (для юридических лиц) участника аукциона.                                                                                                    | Да               |
| 5     | Информация и документы об<br>участнике                                                                                                    | Декларация о соответствии участника аукциона единым требованиям к участникам закупки                                                                                                    | Да               |
| 6     | Документы, подтверждающие<br>соответствие участника<br>требованиям, устанавливаемым<br>в соответствии с<br>законодательством Российской<br>Федерации к лицам,<br>осуществляющим поставку<br>товара, выполнение работы,<br>оказание услуги, являющихся<br>объектом закупки | * Копия действующей лицензии на осуществление фармацевтической деятельности (оптовая торговля), выданной до вступления в силу Положения о лицензировании фармацевтической деятельности, утвержденного постановлением Правительства Российской Федерации от 22 декабря 2011 г. №1081 «О лицензировании фармацевтической деятельности» (далее – Постановление №1081) Или * Копия действующей лицензии на осуществление фармацевтической деятельности, выданной после вступления в силу Постановления №1081, и включающей следующие виды работ (услуг): «Оптовая торговля лекарственными средствами для медицинского применения ~ Хранение лекарственных средств и (или) препаратов для медицинского применения > Поревозка лекарственных средств и (или) препаратов для медицинского применения. В случае отсутствики закупки в а осуществление фармацевтической деятельности куда работ (услуг) «Перевозка лекарственных средств и (или) препаратов для медицинского применения. В случае отсутствики закупки в а осуществление фармацевтической деятельности куда вабот (услуг) «Перевозка лекарственных средств и (или) препаратов для медицинского применения, в остовор/ соглашение с организацией, имеющей лицензию на осуществление фармацевтической деятельности куда работ (услуг) «Перевозка лекарственных средств и (или) препаратов для медицинского применения», о говор/ соглашение с организацией, имеющей лицензию на осуществление фармацевтической деятельности с видом работ (услуг) «Перевозка лекарственных средств и (или) препаратов для медицинского применения» о говор/ соглашение с организацией, имеющей лицензию на осуществление фармацевтической деятельности с видом работ (услуг) «Перевозка лекарственных средств и (или) препаратов для медицинского применения» и Копия забот (услуг) «Перевозка лекарственных средств и (или) препаратов для медицинского применения» и коли в боли работ (услуг) «Перевозка лекарственных средств и сидольных видов деятельностих * Копия забот (услуг) «Перевозка лекарственных средств и сидельных видов деятельностих * Копия забот (услуг) «Перевозка | Да               |

UC

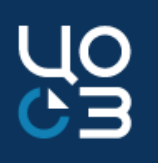

#### Вопрос/проблема Решение При выборе основания внесения изменений «Предписание органа, 5. При отправке закупки на публикацию приходит ошибка: «Должно быть задано предписание и относиться к результату уполномоченного на осуществление контроля» в поле «Предписание контроля по предписанию с номером 202000148375000524» отсутствует в реестре результатов контроля» установлено значение «НЕТ». В поле «Номер результата контроля по предписанию» указывается номер документа, размещенного в ЕИС в разделе «Реестр жалоб, плановых и внеплановых проверок, принятых по ним решений и выданных предписаний». При отправке на публикацию извещения об изменении закупки с этим основанием, номер результата контроля будет сверяться с данными из Реестра жалоб ЕИС. Если документ отсутствует в Реестре жалоб ЕИС, то следует установить значение «ДА» и ввести данные по результатам контроля вручную.

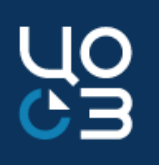

| Вопрос/проблема                                             | Решение                                                           |
|-------------------------------------------------------------|-------------------------------------------------------------------|
| 6. При публикации закупки в ЕИС приходит ошибка:            | Необходимо изменить время и/или дату публикации закупки на        |
| «IDE. Дата и время начала подачи заявок должна быть не      | актуальную. Рекомендуется установить время максимально            |
| ранее максимального значения текущей даты и времени и (или) | приближенное к времени размещения закупки или время окончания     |
| предполагаемой даты и времени размещения извещения»         | рабочего дня. После публикации извещения в ЕИС время подставится  |
|                                                             | автоматически в соответствие с временем публикации закупки в ЕИС. |
|                                                             |                                                                   |
| 7. Ошибка при публикации закупки: Осуществление закупки не  | Необходимо подтвердить связь уполномоченного органа с Заказчиками |
| может быть выполнено для организации «АДМИНИСТРАЦИЯ         | в личном кабинете ЕИС и повторить отправку закупки в ЕИС.         |
| ГОРОДСКОГО ОКРУГА» в связи с тем, что она                   |                                                                   |
| отсутствует в справочнике организаций официального сайта    |                                                                   |
| или не имеет полномочия заказчика или для нее нет           |                                                                   |
| зарегистрированного права на осуществление закупки          |                                                                   |

| ЦO |
|----|
| GЗ |

| Вопрос/проблема         | Решение                                                                                                    |
|-------------------------|----------------------------------------------------------------------------------------------------|
| 8.1. Статус закупки в   | Порядок действий для выполнения предписаний контролирующих органов средствами РИС Закупки ПК:              |
| РИС Закупки ПК -        | 1. Не производить никаких действий в карточке закупки в РИС Закупки ПК;                                    |
| «Закупка не состоялась» | 2. Обратиться в службу технической поддержки РИС Закупки ПК с описанием ситуации и приложить полученные    |
| или «Закупка            | предписания контролирующих органов. По результатам обработки обращения ранее загруженные протоколы         |
| завершена». После       | будут удалены из РИС Закупки ПК, лот и закупка будут возвращены в статус «Извещение опубликовано»;         |
| завершения процедуры    | 3. Если получено предписание об отмене закупки, отменить закупку.                                          |
| определения             | В закупке в статусе «Извещение опубликовано» доступно действие «Отменить закупку»;                         |
| поставщика были         | 4. Если получено предписание о внесении изменений в извещение, то внести изменения в закупку согласно      |
| получены предписания    | полученным предписаниям и опубликовать данные изменения.                                                   |
| контролирующих          | В закупке в статусе «Извещение опубликовано» доступно действие «Внести изменения». При внесении изменений  |
| органов по внесению     | выбрать в качестве основания внесения изменений - «Предписание органа, уполномоченного на осуществление    |
| изменений в извещение   | контроля».                                                                                                 |
| или отмене закупки      | 5. Если получено предписание только об отмене протоколов по закупке, необходимо отменить протоколы в ЕИС,  |
|                         | после чего разместить новые протоколы на электронной площадке. Вносить изменения в закупку или отменять её |
|                         | не нужно.                                                                                                  |

| Вопрос/проблема         | Решение                                                                                                    |
|-------------------------|----------------------------------------------------------------------------------------------------|
| 8.2. Статус закупки в   | Порядок действия, если изменения в извещение по предписанию контролирующего органа были внесены             |
| РИС Закупки ПК -        | напрямую в ЕИС:                                                                                             |
| «Закупка не состоялась» | 1. Не производить никаких действий в карточке закупки в РИС Закупки ПК;                                     |
| или «Закупка            | 2. Разместить новые протоколы определения поставщика в ЕИС;                                                 |
| завершена». После       | 3. После публикации новых протоколов в ЕИС в карточке закупки в статусах «Извещение опубликовано», «Закупка |
| завершения процедуры    | не состоялась» или «Закупка завершена» в блоке «Протоколы закупки» нажать кнопку «Обновить протоколы».      |
| определения             | Новые протоколы будут загружены в РИС Закупки ПК и в карточке закупки блоки «Протоколы закупки» и           |
| поставщика были         | «Результаты закупки» будут заполнены актуальными данными.                                                   |
| получены предписания    |                                                                                                    |
| контролирующих          |                                                                                                    |
| органов по внесению     |                                                                                                    |
| изменений в извещение   |                                                                                                    |
| или отмене закупки.     |                                                                                                    |

UC

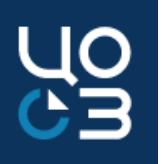

#### Вопрос/проблема

Решение

 9. Необходимо в поле «Отправить в ЕИС» у автоматически сформированного типового проекта контракта поставить «НЕТ» в документах закупки, т.к. планируется использование своего документа проекта контракта. В целях установления единого закупочного пространства на территории Пермского края в соответствии с пунктом 2 постановления Правительства Пермского края от 20 января 2021 г. № 12-п "Об утверждении Порядка разработки типовых контрактов, типовых условий контрактов для обеспечения нужд Пермского края, случаев и условий их применения" муниципальным и региональным заказчикам Пермского края Правительством региона рекомендовано использовать типовые контракты, размещенные в РИС Закупки ПК.

Таким образом, добавление проекта контракта в документах закупки запрещено в случае если в Системе формируется типовой документ для выбранных в закупке СПГЗ. Также у автоматически сформированных типовых контрактов запрещено устанавливать значение «НЕТ» в поле «Отправить в ЕИС».

Обращаем внимание, что любые замечания и предложения заказчиков принимаются на электронную почту bktz@cz.permkrai.ru и рассматриваются на предмет возможного учета в типовых документах для удобства использования заказчиками.

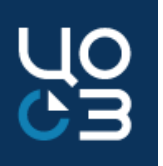

#### Вопрос/проблема

10. В закупке обновили протоколы, статус закупки стал «Извещение опубликовано». Зачем в закупке нужна кнопка «Обновить протоколы»?

#### Решение

Если в протоколы определения поставщика в ЕИС или на ЭТП были внесены изменения после загрузки сведений в РИС Закупки ПК и данные в блоке «Результаты закупки» некорректные (дубли участников, неверно указан победитель, неверное количество участников и т.д.), то в карточке закупки в статусе «Закупка завершена» или «Закупка не состоялась» в блоке «Протоколы закупки» необходимо нажать на кнопку «Обновить протоколы».

По кнопке происходит удаление текущих протоколов и данных в блоке «Результаты закупки», загрузка новых версий протоколов и обновление данных в блоке «Результаты закупки».

Обращаем внимание, что повторная загрузка протоколов и обновление данных происходит в течение 10 минут в порядке очереди обработки, поэтому статус закупки сменится на корректный в течение указанного времени.

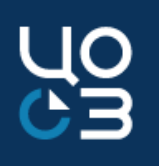

| Вопрос/проблема                              | Решение                                                                       |
|----------------------------------------------|-------------------------------------------------------------------------------|
| 11. При утверждении закупки выходит ошибка:  | Для краевых заказчиков с 18.10.2021 установлен запрет на размещение закупки с |
| «Публикация закупок с использованием средств | использованием средств текущего года.                                         |
| текущего года и сроком размещения извещения  | Для снятия контроля в лоте по запланированной закупке в РИС Закупки ПК,       |
| Октябрь 2021г и позднее заблокирована»       | необходимо направить письмо от имени главного распорядителя бюджетных средств |
|                                              | в адрес Министерства по регулированию контрактной системы в сфере закупок     |
|                                              | Пермского края.                                                               |
|                                              | Решение о возможности проведения таких закупок будет принято на               |
|                                              | заседании Межведомственной рабочей группы по проверке обоснованности закупок  |
|                                              | для нужд Пермского края.                                                      |

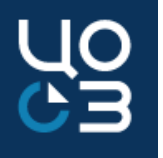

# 4. Часто возникающие вопросы и пути их решения по подсистеме «Контракты»

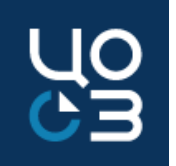

| Вопрос/проблема                               | Решение                                                                          |
|-----------------------------------------------|----------------------------------------------------------------------------------|
| 1. Каким образом устанавливать даты в этапах, | Если в контракте планируется добавить несколько этапов, то дата начала           |
| если их несколько?                            | последующего этапа должна быть на следующий день, после даты окончания           |
|                                               | предыдущего этапа.                                                               |
|                                               | При этом дата начала первого этапа должна совпадать с датой начала исполнения    |
|                                               | контракта, дата окончания последнего этапа должна быть совпадать с датой         |
|                                               | окончания исполнения контракта.                                                  |
| 2. При отправке изменений контракта на        | Ошибка выходит в случае если был продлён срок окончания исполнения контракта и   |
| публикацию, выходит ошибка вида:              | этапа, при этом в этапе зарегистрировано промежуточное исполнение.               |
| АРК_0000_0575. Должна быть указана            | Обращаем внимание, что не допускается менять даты этапа, если ранее в нём было   |
| информация об этапах исполнения контракта:    | зарегистрировано промежуточное исполнение. Если требуется продлить срок          |
| 19.11.2019 - 31.12.2020, так как для них      | исполнения контракта, то необходимо добавить новый этап в контракте или отменить |
| существует информация об исполнении           | все зарегистрированные исполнения в этапе.                                       |
| контракта или получены документы об           |                                                                                  |
| исполнении контракта                          |                                                                                  |

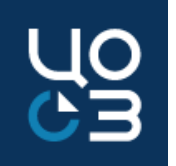

| Вопрос/проблема                                                                                                    | Решение                                                                                                    |
|----------------------------------------------------------------------------------------------------|----------------------------------------------------------------------------------------------------|
| <ol> <li>Как заполнить сведения об исполнении<br/>контракта если услуга оказывалась с 01.01.2021, а<br/>договор заключили 01.03.2021</li> </ol>                                                                                                    | Дата исполнения не может быть ранее даты заключения контракта, дата начала<br>этапа может быть установлена 01.01.2021. При формировании сведений об<br>исполнении необходимо дату исполнения установить не ранее даты заключения<br>контракта. Оплата по контракту не может производиться ранее даты заключения<br>контракта. |
| 4.При отправке изменений контракта на<br>публикацию, выходит ошибка вида:<br><i>АРК_0000_0070. Значение в поле «Дата</i><br>составления документа» для документа,<br>подтверждающего исполнение контракта,<br>должно быть не раньше даты заключения<br>контракта и не позже текущей даты | В документах исполнения прикреплён документ, подтверждающий поставку или платёж, в котором установлена дата ранее даты заключения контракта.                                                                                                    |

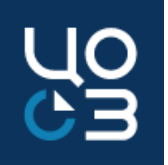

| Вопрос/проблема                                   | Решение                                                                         |
|---------------------------------------------------|---------------------------------------------------------------------------------|
| 5. Как изменить этапы в контракте, если есть блок | Если проект контракта сформирован из закупки, в данном проекте контракта есть   |
| «Контроль сроков исполнения контракта», в         | блок «Контроль сроков исполнения контракта», в котором предусмотрены этапы      |
| котором несколько этапов?                         | поставки, удалять эти этапы <b>нельзя</b> .                                     |
|                                                   | Система предсоздает этапы контракта на основе сведений, введенных в лоте. Для   |
|                                                   | изменения сроков в данных этапах <u>необходимо отредактировать сведения в</u>   |
|                                                   | этапах контракта и в данных контроля сроков исполнения контракта (не удаляя     |
|                                                   | данные этапы !).                                                                |
|                                                   | Если проект контракта с единственным поставщиком, т.е. сформирован из лота, в   |
|                                                   | котором данные контроля сроков заведены в лот некорректно, <u>то необходимо</u> |
|                                                   | удалить такой контракт, исправить сроки в лоте и после этого повторно           |
|                                                   | сформировать контракт.                                                          |
| 6. Как отредактировать Сроки оплаты/Сроки         | Плановые сведения о датах в блоке «Контроль сроков исполнения контракта»        |
| поставки/Сроки подписания документа о приемке в   | доступны для редактирования в контракте. В лоте эти блоки недоступны для        |

поставки/Сроки подписания документа о приемке в лоте, если из данного лота был зарегистрирован контракт?

редактирования после регистрации контракта.

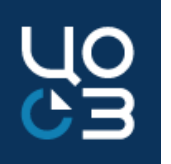

| Вопрос/проблем<br>а                                                                         | Решение                                                                                                    |
|---------------------------------------------------------------------------------------------|----------------------------------------------------------------------------------------------------|
| а<br>7. Как установить<br>даты в контракте,<br>если услуги<br>оказываются до<br>31.12.2021? | <ul> <li>Дата начала действия контракта - Введенное значение должно быть не ранее даты заключения для всех типов контрактов, кроме контрактов со способом определения поставщика «Закупка у единственного поставщика».</li> <li>Введенное значение также должно быть не позднее даты окончания действия. По умолчанию предзаполняется значением поля «Дата заключения» с возможностью последующего редактирования;</li> <li>Дата начала исполнения контракта - Введенное значение должно быть не ранее даты начала действия и не позднее даты окончания исполнения контракта - Введенное значением поля «Дата начала действия» с возможностью последующего редактирования;</li> <li>Дата начала исполнения контракта - Введенное значение должно быть не ранее даты начала действия и не позднее даты окончания исполнения контракта - Дата окончания исполнения поля «Дата начала действия» с возможностью последующего редактирования;</li> <li>Дата окончания действия контракта – Дата окончания исполнения поставщиком своих обязательств. Введенное значение должно быть не ранее значения даты начала действия;</li> <li>Дата окончания исполнения контракта – Дата окончания исполнения поставщиком своих обязательств. Введенное значение должно быть не ранее значения даты начала действия;</li> <li>Дата окончания исполнения контракта – Дата окончания исполнения заказчиком своих обязательств. Введенное значение должно быть не ранее даты начала исполнения.</li> <li>Если в контракте установлена дата окончания действия - 31.12.2021, то дата окончания исполнения контракта будет 07.02.2022 (если срок на оплату установлен 30 дней + 5 дней на приёмку +1 р.день на подписание документа о</li> </ul> |
|                                                                                             | приёмке). Обращаем внимание, что в данном контракте должны присутствовать источники финансирования                                                                                                    |

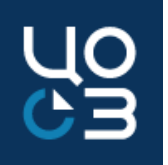

| Вопрос/проблема                              | Решение                                                                             |
|----------------------------------------------|-------------------------------------------------------------------------------------|
| 8. При отправке на согласование ФО контракта | Необходимо в блоке «Источники финансирования» связать каждый источник               |
| выходит ошибка <i>:</i>                      | финансирования с лицевым счётом заказчика.                                          |
| «ОДИН ИЛИ НЕСКОЛЬКО ИСТОЧНИКОВ               | Для связывания источников финансирования контракта с реквизитами Заказчика, в блоке |
| ФИНАНСИРОВАНИЯ КОНТРАКТА НЕ СВЯЗАН           | «Финансирование» необходимо нажать на кнопку «Выбрать реквизиты Заказчика»          |
| С РЕКВИЗИТАМИ ЗАКАЗЧИКА"                     | (отображается как 🙋 или 📟 в разных браузерах).                                      |
|                                              | После выполнения данного действия откроется модальное окно «Выбор реквизитов        |
| "ОШИБКА: СРЕДИ ИСТОЧНИКОВ                    | заказчика».                                                                         |
| ФИНАНСИРОВАНИЯ ВЫЯВЛЕНО                      | В модальное окно выбора реквизитов заказчика автоматически подтягиваются строки,    |
| НЕСОВПАДЕНИЕ ДАННЫХ ПО СТОЛБЦУ               | для которых в блоке «Стороны» карточки контракта в таблице «Реквизиты Заказчика»    |
| «ЛИЦЕВОЙ СЧЕТ»                               | Пользователем установлена отметка 🧹                                                 |
|                                              | Необходимо связывать с реквизитами Заказчика все источники финансирования           |
|                                              | контракта, у которых значение поля «Сумма по источнику» больше 0,00.                |
|                                              | Источники финансирования одного типа, с одинаковым наименованием, но разных лет     |
|                                              | подлежат привязке к одной (общей для них) строке реквизитов заказчика.              |

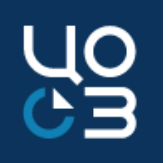

| Вопрос/проблема                              | Решение                                                                           |
|----------------------------------------------|-----------------------------------------------------------------------------------|
| 9. При отправке на согласование ФО контракта | По указанному в ошибке источнику финансирования все средства были ранее           |
| выходит ошибка:                              | распределены в этапы и, чтобы уменьшить сумму финансирования по данному           |
| «По указанным источникам финансирования      | источнику, сначала необходимо отредактировать этапы контракта, уменьшив           |
| суммы были ранее распределены в этапы:       | предусмотренное по этому источнику финансирование в блоках «Платежи этапа» и      |
| 2020 ПФХД СРЕДСТВА ПО ОБЯЗАТЕЛЬНОМУ          | «Финансирование этапа» карточки этапа данного контракта.                          |
| МЕДИЦИНСКОМУ СТРАХОВАНИЮ-                    |                                                                                   |
| МЕДИКАМЕНТЫ-244-340»                         |                                                                                   |
| 10. В этапе контракта отсутствует кнопка для | 1. Для контрактов, не подлежащих публикации в ЕИС, внесение сведений о            |
| создания промежуточного исполнения           | промежуточном исполнении не предусмотрено.                                        |
|                                              | 2. Отсутствие кнопки в контракте, подлежащем публикации в ЕИС, связано с тем, что |
|                                              | контракт находится в статусе «Внесение изменений». После регистрации внесенных    |
|                                              | изменений контракт перейдёт в статус «Исполнение» и появится возможность создания |
|                                              | исполнения.                                                                       |
|                                              |                                                                                   |

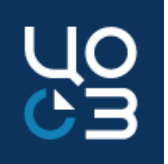

| Вопрос/проблема                                                                                                    | Решение                                                                                                    |
|----------------------------------------------------------------------------------------------------|----------------------------------------------------------------------------------------------------|
| 11. Как занести в РИС Закупки ПК неустойку по<br>контракту, если оплата неустойки производится<br>в счет оплаты по выставленным Поставщиком<br>платёжным документам? | Необходимо внести в контракт изменения, добавить дополнительного получателя, где<br>доп.получателем необходимо выбрать свою организацию, а в поле «Наименование УФК»<br>- указать Минфин Пермского края (наименование организации, л/с). Затем в этапе<br>разбить платежи на поставщика и доп.получателя, сумма платежа на доп.получателя |
|                                                                                                    | оудет равна сумме неустоики или штрафа.                                                                                                    |
| 12. Как регистрировать неустойку, перед регистрацией исполнения или после?                                                                                           | Регистрация неустойки производится только в контракте со статусом «Исполнение».<br>Зарегистрировать сведения о неустойке можно как до регистрации исполнения по<br>контракту так и после.                                                                                                    |
|                                                                                                    | Обращаем внимание, что если исполнение окончательное или регистрируется этап контракта, то после размещения исполнения, контракт перейдёт в статус «Исполнен» и регистрация сведений о неустойке будет не доступна.                                                                                                    |

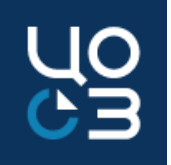

| Вопрос/проблема                          | Решение                                                                              |
|------------------------------------------|--------------------------------------------------------------------------------------|
| 13. Почему в исполнении в блоке «Платежи | При регистрации платежа по контракту без поставки, необходимо прикреплять документ о |
| исполнения по этапу» невозможно          | приёмке, который должен находиться в каком либо исполнении данного этапа (2).        |
| подтянуть документ о приёмке из другого  | Если поставка была зарегистрирована в другом этапе (1), нельзя будет прикрепить      |
| этапа?                                   | документ о приёмке в платежах по этапу другого этапа (2).                            |
|                                          | Необходимо отменять исполнение с поставкой в этапе (1) и заносить его в исполнение в |
|                                          | этапе (2) вместе с платежом.                                                         |
| 14. На Портале поставщиков заключили     | Подписанное на Портале поставщиков дополнительное соглашение к контракту не          |
| дополнительное соглашение к контракту,   | интегрируется в РИС Закупки ПК.                                                      |
| оно не интегрировалось в РИС Закупки ПК  | В случае если на Портале поставщиков подписано дополнительное соглашение к           |
|                                          | контракту, то оно регистрируется в АЦК-Финансы в соответствии с существующим         |
|                                          | функционалом РИС Закупки ПК                                                          |

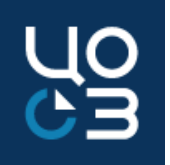

| Вопрос/проблема                               | Решение                                                                                |
|-----------------------------------------------|----------------------------------------------------------------------------------------|
| 15. Планируется расторжение контракта,        | Если по контракту, который планируется расторгнуть, была поставка, то сведения о таком |
| регистрируемого в ЕИС, по нему прошла         | исполнении формируются в РИС Закупки ПК как промежуточные. Затем формируются           |
| частичная поставка и оплата, какое            | сведения о расторжении контракта.                                                      |
| исполнение регистрировать промежуточное       | Окончательное исполнение по каждому этапу контракта регистрируется только при          |
| или окончательное?                            | условии, что по этапу была полная поставка (выполнение работ, оказание услуг) и оплата |
|                                               | произведена на всю сумму этапа.                                                        |
| 16. Как в РИС Закупки ПК занести вид          | Чтобы в сведениях о контракте отразить подтверждение добросовестности СМП              |
| обеспечения исполнения контракта, если        | необходимо в поле «Предусмотрено обеспечение исполнения» поставить «Нет» и             |
| победителем была предоставлена                | сохранить.                                                                             |
| добросовестность, в соответствии с ч. 8.1 ст. |                                                                                        |
| 96 закона 44-ФЗ)?                             |                                                                                        |

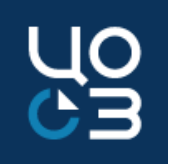

| Вопрос/проблема                          | Решение                                                                            |
|------------------------------------------|------------------------------------------------------------------------------------|
| 17. Как можно добавить в исполнение      | При регистрации исполнения контракта в ЕИС к каждому исполнению возможно           |
| контракта одновременно несколько актов о | прикрепление только одного подтверждающего документа (установлено форматами        |
| выполнении услуг или несколько платежных | обмена ЕИС).                                                                       |
| поручений                                | Если контракт подразумевает промежуточные исполнения (оплаты), то рекомендуется их |
|                                          | заносить последовательно и пользоваться функционалом регистрации промежуточного    |
|                                          | исполнения.                                                                        |
|                                          | Если есть необходимость регистрации исполнения этапа с несколькими                 |
|                                          | подтверждающими документами, то возможно объединить подтверждающие документы в     |
|                                          | один файл или создать архив папки с несколькими файлами.                           |
|                                          | При этом должно быть два файла: один, подтверждающий поставку, второй,             |
|                                          | подтверждающий платеж.                                                             |
|                                          |                                                                                    |

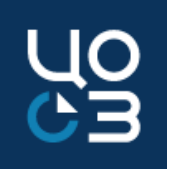

| Вопрос/проблема                                                                                                    | Решение                                                                                                    |
|----------------------------------------------------------------------------------------------------|----------------------------------------------------------------------------------------------------|
| 18. При направлении сведений о контракте в<br>ЕИС выходит ошибка вида: <i>АРК_0000_0557.</i><br>В сведениях о контракте суммарный размер<br>НДС (51452.93 Российский рубль) не равен<br>сумме размеров НДС по объектам закупки<br>(51452.92 Российский рубль). | Ошибка возникает в случае не автоматически рассчитанного размера НДС в РИС Закупки<br>ПК.<br>Размер НДС рассчитывается по формуле и в случае если он не соответствует<br>рассчитанному автоматически размеру НДС срабатывает контроль при направлении<br>сведений о контракте в личный кабинет ЕИС.<br>В соответствии с информацией, представленной технической поддержкой ЕИС, НДС<br>рассчитывается по формуле:<br>Нк = ∑Но, где Нк - размер НДС по контракту,<br>∑Но - сумма размеров НДС по объектам закупки, рассчитанная по формуле для<br>автоматического заполнения поля «в том числе НДС» на вкладке «Общая информация»<br>информации о контракте (его изменении).<br>Обращаем внимание, что значение в блоке суммарный размер НДС по всем объектам<br>закупки возможно рассчитать исходя из формулы представленной ниже:<br>∑H = Сум*Ст/(100+Ст)<br>где H - размер НДС по объекту закупки<br>Сум - значение поля "Сумма" по объекту закупки (значение "Без НДС" приравнивается<br>значению 0%) |

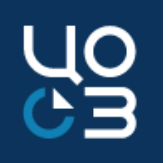

| Вопрос/проблема                                      | Решение                                                                  |
|------------------------------------------------------|--------------------------------------------------------------------------|
| 19. При направлении сведений по исполнению контракта | В случае <b>если ошибка возникает при внесении изменений в</b>           |
| в ЕИС выходит ошибка вида <i>:</i>                   | <b>"недействительную" версию документа</b> в ЕИС (РК_ИК_0285), то есть   |
| РК_ИК_0287: В БД уже существует документ             | после отмены исполнения ЕИС не принимает изменения к нему,               |
| исполнения контракта с внешним идентификатором       | то необходимо удалить и заново загрузить <b>документы в исполнение</b> , |
| документа externalSid 5420235 и кодом организации    | привязав их к поставкам и платежам. После чего повторить отправку        |
| заказчика в контракте 08563000044.                   | сведений в ЕИС.                                                          |
|                                                      |                                                                          |

РК\_ИК\_0285: В БД уже существует документ исполнения контракта с внешним идентификатором документа externalSid 5633440 и кодом организации заказчика в контракте 03565000055

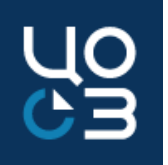

| Вопрос/проблема                         | Решение                                                                                |
|-----------------------------------------|----------------------------------------------------------------------------------------|
| 20. При направлении сведений по         | Контроль на стороне ЕИС корректен. Согласно формуле контроля:                          |
| исполнению контракта в ЕИС выходит      | Значение в поле "Стоимость исполненных обязательств" для каждого объекта закупки в     |
| ошибка вида <i>:</i>                    | документе с типом "Документ о приемке" не должно отличаться от автоматически           |
| АРК_3168_0863. Для объекта закупки      | рассчитанного значения для поля "Стоимость исполненных обязательств" более, чем на 1   |
| 38.22.29.000 значение, указанное в поле | копейку.                                                                               |
| «Стоимость исполненных обязательств»    | Формула для автоматического расчета:                                                   |
| (2508.35 RUB), должно отличаться от     | Произведение значений полей "Количество поставленных товаров, объем выполненных        |
| рассчитанного автоматически (2506.5453  | работ, оказанных услуг" для данного объекта закупки в документе о приемке и "Цена за   |
| RUB) не более, чем на 1 копейку.        | единицу товара, работы, услуги" для данного объекта закупки из действующей размещенной |
|                                         | информации о контракте (его изменении).                                                |
|                                         | Решение:                                                                               |
|                                         | Необходимо в блоке «Поставки исполнения по этапу» указать корректный расчёт в          |
|                                         | спецификации:                                                                          |
|                                         | объём * цена за ед. с НДС = сумме (может отличаться не более чем на 1 копейку).        |

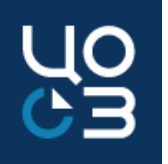

| Вопрос/проблема                      | Решение                                                                                 |
|--------------------------------------|-----------------------------------------------------------------------------------------|
| 21. При подтверждении исполнения в   | Ошибка возникает в случае если из связанного с контрактом лота сформировано             |
| контракте, либо при его расторжении, | контрактов на сумму, превышающую финансирование лота.                                   |
| выходит ошибка: «Сумма уже внесенных | Посчитать сумму контрактов, созданных из лота, можно в выгрузке «Данные реестра         |
| контрактов превышает НМЦ лота»       | контрактов» в разделе «Аналитика», отфильтровав значения по ИКЗ лота.                   |
|                                      | Для устранения ошибки необходимо добавить в лот финансирование. При этом все            |
|                                      | контракты, созданные из данного лота, в статусе «Проект» или «Отказ ФО» необходимо      |
|                                      | удалить.                                                                                |
|                                      | В случае если это лот, опубликованный в ПГ прошлого финансового года, необходимо        |
|                                      | действовать по следующему алгоритму.                                                    |
|                                      | Контракты, которые не связаны с позицией ПГ текущего года, созданные из данного ЛОТа,   |
|                                      | можно перевести на статус «Внесение изменений», затем обнулить в них источники          |
|                                      | финансирования, сумму контракта установить 0,00. И так по нескольким контрактам, пока в |
|                                      | остатке в ЛОТе не будет необходимая, для формирования контракта, сумма.                 |
|                                      | Затем завершить необходимый(е) контракт(ы) и вернуть суммы в контракты, в которых       |
|                                      | уменьшали финансирование.                                                               |

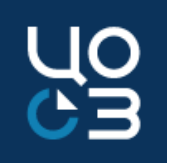

#### Вопрос/проблема

22. Контракт сформирован на оказание услуг. Объект закупки (Спецификация) выбрана как «Услуга». При выгрузке контракта в ЕИС выходит объект закупки как «Товар».

#### Решение

В таком случае пакет для отправки сведений о контракте в ЕИС формируется в соответствии со схемами и контролями ЕИС. В случае если в лоте установлен национальный режим, то в ЕИС направляется тип объекта закупки «Товар», иначе сработает контроль ЕИС и контракт не интегрируется в ЕИС.

|                |                                                            |                                                                        |                           | Итого:                           |                                                     |                 | 642 8                          | 64.00                             |
|----------------|------------------------------------------------------------|------------------------------------------------------------------------|---------------------------|----------------------------------|-----------------------------------------------------|-----------------|--------------------------------|-----------------------------------|
| Объект закупки |                                                            |                                                                        |                           |                                  |                                                     |                 |                                |                                   |
| N₽             | Наименование<br>объекта<br>закупки и его<br>характеристики | Позиции по<br>КТРУ, ОКПД2,<br>информация<br>о ТРУ                      | Тип<br>объекта<br>закупки | Единицы<br>измерения             | Количество<br>товара,<br>объем<br>работы,<br>услуги | Цена за единицу | Сумма                          | Страна<br>происхождения<br>товара |
| 1              | Внедрение прогр<br>аммного обеспеч<br>ения                 | Услуги по<br>сопровождению<br>компьютерных<br>систем<br>(62.03.12.130) | Товар                     | Условная<br>единица<br>(усл. ед) | 101.00                                              | 20 480.00       | 2 068 480.00<br>Ставка НДС: 0% | Российская<br>Федерация<br>(643)  |
| 2              | Внедрение прогр<br>аммного обеспеч<br>ения                 | сопровождению<br>компьютерных<br>систем<br>(62.03.12.130)              | Товар                     | Условная<br>единица<br>(усл. ед) | 1.00                                                | 642 864.00      | 642 864.00<br>Ставка НДС: 20%  | Российская<br>Федерация<br>(643)  |
| 3              | Внедрение прогр<br>аммного обеспеч<br>ения                 | Услуги по<br>сопровождению<br>компьютерных<br>систем<br>(62.03.12.130) | Товар                     | Условная<br>единица<br>(усл. ед) | 1.00                                                | 251 161.00      | 251 161.00<br>Ставка НДС: 20%  | Российская<br>Федерация<br>(643)  |
| 4              | Внедрение прогр<br>аммного обеспеч<br>ения                 | Услуги по<br>сопровождению<br>компьютерных<br>систем                   | Товар                     | Условная<br>единица<br>(усл. ед) | 1.00                                                | 15 700.00       | 15 700.00<br>Ставка НДС: 0%    | Российская<br>Федерация<br>(643)  |

Итого: 2 978 205.00

Вернуться к результатам поис

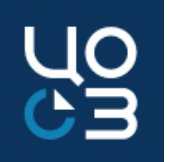

| Вопрос/проблема                         | Решение                                                                               |
|-----------------------------------------|---------------------------------------------------------------------------------------|
| 23. Как в исполнении отразить число с   | В карточке исполнения контракта реализована возможность указания 11 знаков после      |
| более чем двумя знаками после запятой в | запятой в поле «Объем поставки», в поле «Цена единицы товара, работы, услуги».        |
| поле «Объём поставки» и «Цена за        | Для установления более двух знаков после запятой, необходимо нажать справа от поля на |
| единицу»?                               | стрелку                                                                               |
|                                         |                                                                                       |

| ДОБАВЛЕНИЕ СПЕЦИФИКАЦИИ                     |                                |     |                                                    |                                            | ×       |
|---------------------------------------------|--------------------------------|-----|----------------------------------------------------|--------------------------------------------|---------|
| клгз *                                      |                                |     | спгз *                                             |                                            |         |
| 03.01.11.01 УСЛУГИ МЕДИЦИНСКИХ ЛАБОРАТОРИЙ  |                                | × • | АНАЛИЗ КРОВИ НА ОПРЕДЕЛЕНИЕ АНТИТЕЛ IGE К АЛЛЕРГЕН | АМ ГРЕЧНЕВОЙ МУКИ, ЗАБОР ИСПОЛНИТЕЛЕМ, ЧЕЛ | × •     |
| окпд-2                                      |                                |     | ЕДИНИЦА ИЗМЕРЕНИЯ                                  |                                            |         |
| 86.90.15.000 УСЛУГИ МЕДИЦИНСКИХ ЛАБОРАТОРИЙ |                                |     | ЧЕЛОВЕК                                            |                                            |         |
| СТРАНА ПРОИСХОЖДЕНИЯ                        |                                |     | ОБЪЕМ НЕ МОЖЕТ БЫТЬ УКАЗАН В КОЛИЧЕСТВЕННОМ ВЕ     | ЫРАЖЕНИИ                                   |         |
| РОССИЯ                                      |                                | × • | 🔵 ДА 💿 НЕТ                                         |                                            |         |
|                                             |                                |     |                                                    |                                            |         |
| ОБЪЕМ ПОСТАВКИ В ЕДИНИЦАХ ИЗМЕРЕНИЯ *       | ЦЕНА ЗА ЕДИНИЦУ С НДС, РУБ *   | _   | СУММА С НДС, РУБ *                                 |                                            |         |
| 100,00 >                                    | 1,00                           | >   | 100,00                                             | 8                                          |         |
| СТАВКА НДС *                                | ЦЕНА ЗА ЕДИНИЦУ БЕЗ НДС, РУБ * |     | СУММА БЕЗ НДС, РУБ *                               | СУММА НДС, РУБ *                           |         |
| 0% 🗸                                        | 1,00                           |     | 100,00                                             | 0,00                                       |         |
|                                             |                                |     |                                                    |                                            |         |
|                                             |                                |     |                                                    | СОХРАНИТЬ                                  | закрыть |

Кнопка «Разрешить ввод 11 знаков после запятой» в модальном окне «Добавление спецификации»

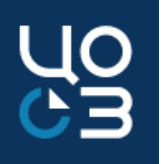

| Вопрос/проблема                                               | Решение                                                       |
|---------------------------------------------------------------|---------------------------------------------------------------|
| 24. При отправке исполнения на публикацию, выходит ошибка:    | Ошибка возникает в случае если ранее выбранный документ о     |
| АРК_3174_0885. Для «Пл.пор от 23.08.21.pdf №811972 от         | приёмке был обновлён в одном из исполнений этапа.             |
| 23.08.2021»: в поле «Соответствие платежного документа        | Необходимо перевыбрать документ о приёмке в платежах          |
| документу(ам) о приемке» должны быть указаны только           | исполнения.                                                   |
| документы о приемке, относящиеся к тому же этапу, что и       |                                                               |
| связанный с ними платежный документ, а также присутствовать   |                                                               |
| в текущем проекте или в действующих размещенных               |                                                               |
| информациях об исполнении (о расторжении) контракта.          |                                                               |
| 25. При формировании контракта нет возможности выбрать        | Если источник финансирования добавлялся в Лот когда контракт  |
| необходимый источник. При этом источник в финансирование лота | уже был сформирован и находился в статусе «Проект» или «Отказ |
| был добавлен и опубликован в ПГ после формирования контракта. | ФО», то он не будет отражаться в источниках финансирования    |
|                                                               | контракта. Необходимо удалить этот контракт и сформировать    |

повторно с корректными источниками.

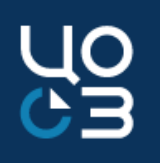

| Вопрос/проблема                                                   | Решение                                                    |
|-------------------------------------------------------------------|------------------------------------------------------------|
| 26. При отправке исполнения на публикацию, выходит ошибка:        | Если несколько исполнений, направленных в ЕИС, не прошли   |
| РК_ИК_0132. Для размещенного контракта с реестровым номером       | контроль, то отправлять в ЕИС необходимо сначала то        |
| 3598100811020000073 уже существует не размещенный проект          | исполнение, которое последним не прошло контроль. Только   |
| информации об исполнении (расторжении) контракта с                | после его размещения можно отправлять предпоследнее        |
| идентификатором 134369823 в статусе «Контроль не пройден».        | исполнение, не прошедшее контроль, далее после его         |
| Для внесения изменений в существующий проект направляйте          | размещения направляется предыдущее исполнение, не          |
| проект изменения с указанием в тэге id соответствующего           | прошедшее контроль, и т.д.                                 |
| значения идентификатора.                                          |                                                            |
|                                                                   |                                                            |
| 27. При интеграции контракта в ЕИС, он выгрузился с КПП, отличным | Из РИС Закупки ПК, в отправляемых сведениях о контракте,   |
| от того, что был введён в РИС Закупки ПК.                         | направляется только информация по ОГРН поставщика          |
|                                                                   | (подрядчика, исполнителя). ИНН/КПП поставщика (подрядчика, |
|                                                                   | исполнителя) автоматически загружается из ЕГРЮЛ в ЕИС.     |

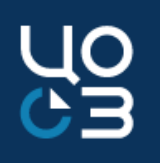

| Вопрос/проблема                                              | Решение                                                     |
|--------------------------------------------------------------|-------------------------------------------------------------|
| 28. При формировании исполнения в этапе, выходит ошибка: В   | В этапе указаны фактические данные, необходимо их удалить.  |
| карточке этапа были ранее введены сведения о фактических     | Если данные указаны в поле «Дата платежа (факт)», то        |
| поставках или платежах. Для формирования исполнения          | необходимо следовать алгоритму: отредактировать платёж,     |
| необходимо предварительно очистить ранее введенные сведения. | указать в поле «Сумма платежа (факт)» - 0,00, затем удалить |
|                                                              | значение в поле «Дата платежа (факт)», сохранить.           |

| 2021                                             | ПФХД  |                 | СРЕДСТВА ПО ОБЯЗАТЕЛЬНОМУ МЕДИЦИНСК<br>ИНСТРУМЕНТАЛЬНЫХ ИССЛЕДОВАНИЙ-0902- | ОМУ СТРАХОВАНИЮ (7) -ПРОВЕДЕН<br>00000000002100000-0000000000-24 | ИЕ ЛАБОРАТОРНЫХ И<br>4-226-000000000 (2021) |
|--------------------------------------------------|-------|-----------------|----------------------------------------------------------------------------|------------------------------------------------------------------|---------------------------------------------|
| сумма по этапу из источника (общая)<br>14 688,00 |       |                 | НЕРАСПРЕДЕЛЕННАЯ В ПЛАТЕЖИ СУММА ИЗ<br>ИСТОЧНИКА<br>0,00                   |                                                                  |                                             |
| СУММА ПЛАТЕЖА (ПЛАН), РУБ                        |       |                 | ДАТА ПЛАТЕЖА (ПЛАН)                                                        |                                                                  |                                             |
| 14 688,00                                        |       |                 | 28.02.2021                                                                 |                                                                  |                                             |
| СУММА ПЛАТЕЖА (ФАКТ), РУБ *                      |       |                 | дата платежа (Факт) *                                                      | НДС, РУБ *                                                       |                                             |
| 0.00 ВПИСАТЬ ЗНАЧЕНИЕ "0,00"                     |       |                 | ДАТУ УДАЛИТЬ 🛛 🛛 🖄                                                         | 0,00                                                             |                                             |
| ПЛАТЕЖНЫЙ ДОКУМЕНТ                               |       |                 |                                                                            |                                                                  |                                             |
| Название                                         | The T | Номер документа |                                                                            | Дата документа                                                   |                                             |
|                                                  |       | НИЧЕГО Н        | е найдено                                                                  |                                                                  |                                             |
|                                                  |       |                 |                                                                            |                                                                  | Bcero: 0                                    |
|                                                  |       |                 |                                                                            |                                                                  | СОХРАНИТЬ ЗАКРЫТЬ                           |

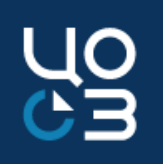

| Вопрос/проблема                                                                                                    | Решение                                                                                                    |
|----------------------------------------------------------------------------------------------------|----------------------------------------------------------------------------------------------------|
| 29. Выгружается ли документ о платеже по неустойке в ЕИС?<br>Реквизиты документа выгружаются, но сам документ в ЕИС<br>отсутствует                                                                                                    | В настоящее время документы из блока «Сведения об оплате неустойки»<br>не выгружаются в ЕИС. Предложения по доработке системы в этой части<br>направлены в Министерство по регулированию контрактной системы в<br>сфере закупок Пермского края.                                                                                                    |
| 30. Контракт был заключён на ЭТП, при формировании контракта<br>в РИС Закупки ПК пользователь поменял его дату заключения,<br>но при выгрузке в ЕИС всё равно выгружается дата заключения с<br>ЭТП                                            | Согласно текущей реализации: если существует связь с контрактом,<br>заключенным в электронной форме, и поле «Дата заключения контракта»<br>заполнено в процедуре заключения контракта, то поле автоматически<br>заполняется датой подписания контракта заказчиком из сведений о<br>контракте, заключенном в электронной форме, и не доступно для<br>редактирования. |
| 31. Можно ли в электронном магазине при заключении контракта<br>указывать в спецификации одну позицию объекта (например<br>канцтовары), а при выгрузке контракта в РИС Закупки ПК<br>разбивать на несколько позиций (например ручки, бумага)? | При формировании в электронном магазине закупки или сведений о<br>контракте в спецификации необходимо указать все позиции в<br>соответствии с проектом контракта. Сведения о заключенном контракте, в<br>т.ч. позиции спецификаций с объемом и ценой за единицу, интегрируются<br>в РИС Закупки ПК.                                                                 |

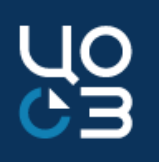

| Вопрос/проблема                                                     | Решение                                                    |
|---------------------------------------------------------------------|------------------------------------------------------------|
| 32. Ошибка при направлении исполнения в ЕИС:                        | В исполнении в блоке «Документы исполнения» в поле «Номер  |
| Данная ошибка является ошибкой обработки запроса upload и не        | документа в ЕИС» установлено ограничение по количеству     |
| является ошибкой обработки бизнес-пакета, пожалуйста                | символов: доступно введение не более 100 символов в данном |
| повторите запрос upload или обратитесь в службу сопровождения.      | поле. Таким образом, для устранения ошибки необходимо      |
| Текст ошибки: Incorrect XML document. 71:150 cvc-maxLength-valid:   | уменьшить количество введенных символов в поле «Номер      |
| Value '1189372, 1189367, 1189373, 1189374, 1189363, 1189368,        | документа в ЕИС» или разделить документы на разные         |
| 1189369, 1189370, 1189364, 1189371, 1189365, 1189366' with length = | исполнения.                                                |
| '106' is not facet-valid with respect to maxLength '100' for type   |                                                            |
| '#AnonType_documentNumpayDocexecutionexecutionszfcs_contractProc    |                                                            |
| edure2015Type'. 71:150 cvc-type.3.1.3: The value '1189372, 1189367, |                                                            |
| 1189373, 1189374, 1189363, 1189368, 1189369, 1189370, 1189364,      |                                                            |
| 1189371, 1189365, 1189366' of element 'documentNum' is not valid.   |                                                            |

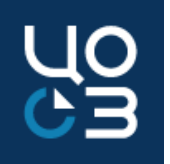

| Вопрос/проблема                      | Решение                                                                                                    |
|--------------------------------------|----------------------------------------------------------------------------------------------------|
| 33. Ошибка при направлении           | Согласно требований п. 10 ч. 2 статьи 103 Федерального закона от 05.04.2013 № 44-ФЗ «О                                                                                                |
| исполнения в ЕИС: РК_ИК_0268.        | контрактной системе в сфере закупок товаров, работ, услуг для обеспечения государственных и<br>муниципальных нужд» в реестре контрактов должна быть отражена информация об исполнении |
| Документ о приемке с кодом 19        | контракта, в том числе информация об оплате контракта и исполнения поставщиками своих                                                                                                 |
| должен присутствовать в              | Обращаем внимание, что в качестве подтверждения исполнения поставщиками своих                                                                                                    |
| актуальном состоянии в справочнике   | обязательств принимаются только документы, которые согласно НПА могут являться первичными учетными документами. Необходимо в блоке «Поставки исполнения по этапу» прикредить          |
| «Типы документов исполнения          | документ с одним из следующих типов:                                                                                                    |
| контракта» (nsiContractExecutionDoc) | Товарная накладная<br>Акт о приемке товаров                                                                                                    |
| в поле isAcceptDoc для данного кода  | Акт о приемке товара, поступившего без счета поставщика                                                                                                    |
| должно быть установлено true         | Акт о приеме-передаче объекта основных средств (кроме зданий, сооружений)                                                                                                    |
|                                      | Акт о приеме-передаче здания (сооружения)<br>Акт о приеме-передаче групп объектов основных средств (кроме зданий, сооружений)                                                         |
|                                      | Акт о приеме-сдаче отремонтированных, реконструированных, модернизированных объектов                                                                                                  |
|                                      | основных средств                                                                                                    |
|                                      | Акт приемки законченного строительством объекта                                                                                                    |
|                                      | Акт выполненных работ                                                                                                    |
|                                      | Универсальный передаточный документ                                                                                                    |
|                                      | I Ірочие документы о приемке, не указанные выше                                                                                                    |

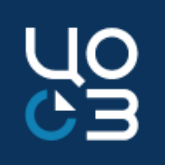

| Вопрос/проблема                                  | Решение                                                                         |
|--------------------------------------------------|---------------------------------------------------------------------------------|
| 34. При отправке контракта на публикацию,        | Ошибка возникает в случае если контракт ещё не подписан в ЕИС обеими сторонами. |
| выходит ошибка:                                  | В ЕИС он находится в статусе «Подписание заказчиком»/«Подписание поставщиком».  |
| АРК_0000_0834. Не указан идентификатор           |                                                                                 |
| контракта, заключенного в электронной форме.     |                                                                                 |
| В соответствии со сведениями о закупке           |                                                                                 |
| контракт должен был быть заключен в              |                                                                                 |
| электронной форме                                |                                                                                 |
|                                                  |                                                                                 |
| 35. Контракт выгрузился из электронного магазина | Редактирование реквизитов поставщика доступно в сведениях о контракте, который  |
| с некорректными реквизитами поставщика           | поступил из электронного магазина.                                              |
|                                                  |                                                                                 |
| 36. Контракт был размещён сегодня в ЕИС, но в    | Интеграция между системами РИС закупки ПК и ЕИС происходит раз в сутки, ночью,  |
| АЦК-Финансы не пришёл, когда он перейдёт в       | поэтому статус контракта сменится завтра в РИС закупки ПК, после чего он        |
| АЦК-Финансы?                                     | автоматически уйдёт в АЦК-Финансы.                                              |

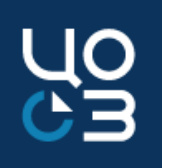

#### Вопрос/проблема Решение 37. Контракт был заключён на портале 1. Необходимо проверить в контракте Сведения о поставке поставщиков, но не выгрузился в РИС установленные на портале поставщиков Лобавит Удалить Изменить Закупки ПК, почему? сведения о поставке, если каких-то Дней на поставку Период поставки Место поставки сведений не хватает, обратиться в ТП Пермский край, г. Пермь, - 30 - 13.11.2021 ул.Верхне-Муллинская, 74а ПП или в ТП РИС Закупки ПК для их « < проставления и повторной выгрузки Спецификация этапа поставки контракта. Оферта Количество Елиница измерения 2. Необходимо проверить в контракте на Наименование: Изыскания инженерные Портале поставщиков, если дата окончания действия контракта приходится на последующие годы (т.е. 2022, 2023 и т.д.), то при просмотре контракта из ЭМ в РИС закупки ПК установить erritkraniu/zpkn/#gouppiteror ortagnogan соответствующий год в шапке ГБУ "ЦОЗ" од 2022 КОНТРАКТЫ ЭЛЕКТРОННЫХ МАГАЗИНОВ - ВСЕ 63

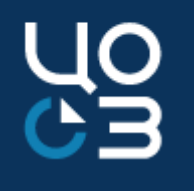

## Спасибо за внимание!